S3100V2-16TP-SI/S3100V2-26TP-SI/S3100V2-8TP-SI/S5120-20P-SI/S512
0-28P-LI/S5120-28P-SI/S5120-52P-LI/S5120-52P-SI/S5120-9P-SI/S5500-2
0TP-SI/S5500-24P-SI/S5500-28C-SI/S5500-48P-S如何配置telnet登录?

Telnet 闫宁 2018-12-24 发表

## 问题描述

S3100V2-16TP-SI/S3100V2-26TP-SI/S3100V2-8TP-SI/S5120-20P-SI/S5120-28P-LI/S5120-28P-SI/ S5120-52P-LI/S5120-52P-SI/S5120-9P-SI/S5500-20TP-SI/S5500-24P-SI/S5500-28C-SI/S5500-48P-S如何配置telnet登录?

## 解决方法

需要您进入到设备命令行中配置telnet服务的相关参数,具体配置方式如下: 如何telnet登录设备

## 方法一: 通过Secure.CRT软件

打开Secure.CRT软件——文件——快速链接,协议选择Telnet, 主机名中输入设备的管理地址, telnet 端口默认一般是23端口,如果没有做特殊设置,选择默认23端口即可。

| 89 89 6J 83 83 | ° "                   |  |
|----------------|-----------------------|--|
| 快速连接           |                       |  |
| 协议(P):         | Telnet 💌              |  |
| 主机名 00:        | 10. 88. 18. 34        |  |
| 端口(0):         | 23 防火墙(?): 无 🔻        |  |
|                | 示快速连接 (tr) 👽 保存会话 (V) |  |

点击连接,进入设备管理界面。

| 10.88.18.34 - SecureCRT                |                                                 | 8 |
|----------------------------------------|-------------------------------------------------|---|
| 文件(F) 编辑(E) 查看(V) 选项(O) 传输(T)          | ) 脚本(S) 工具(L) 帮助(H)                             |   |
| <b>13 13 () 13 X   h n q   7 </b>      | 🖨 🗗 💥 1   💡 🔤                                   |   |
| 10.88.18.34                            |                                                 | × |
| ************************************** | <pre>************************************</pre> | • |
| Login authentication                   |                                                 |   |
| Password:                              |                                                 |   |
|                                        |                                                 |   |
|                                        |                                                 | E |
|                                        |                                                 |   |
|                                        |                                                 |   |

| 🖬 10.88.18.34 - SecureCRT                       | 3   |
|-------------------------------------------------|-----|
| 文件(F) 编辑(E) 查看(V) 选项(O) 传输(T) 脚本(S) 工具(L) 帮助(H) |     |
| 13 33 G 43 X   == = Q   G 53 G 16 X 1   ?   2   |     |
| 10.88.18.34                                     | ×   |
| <pre>************************************</pre> | *   |
| Login authentication                            |     |
| Password:                                       |     |
|                                                 |     |
|                                                 | H   |
|                                                 | -   |
|                                                 | .ff |

如果出现以下界面,管理地址前标红,输出框中无输出,则表示未连接成功。

| ■ 连接: 10.88.18.39 SecureCRT     |                   |
|---------------------------------|-------------------|
| 文件(F) 编辑(E) 查看(V) 选项(O) 传输(T) 脚 | 体(S) 工具(L) 帮助(H)  |
| \$\$ \$\$ G \$ \$ \$ \$         | 🗗 💥 1   🤋   🗷     |
| 10.88.18.39                     | ×                 |
|                                 | ^                 |
|                                 |                   |
|                                 |                   |
|                                 |                   |
|                                 |                   |
|                                 |                   |
|                                 |                   |
|                                 |                   |
|                                 |                   |
|                                 |                   |
|                                 | E                 |
|                                 |                   |
| 1                               |                   |
|                                 |                   |
| 就绪                              | 1,1 24行,80列 VT100 |

如果无法telnet通,建议先ping管理地址,检查是否能ping通性,无法ping通检查链路。如果可以ping 通,则检查管理设备有没有开启telnet服务。

## 方法二: 通过cmd软件

打开电脑的开始,在搜索框中输入cmd,搜索到后以管理员的身份运行cmd。

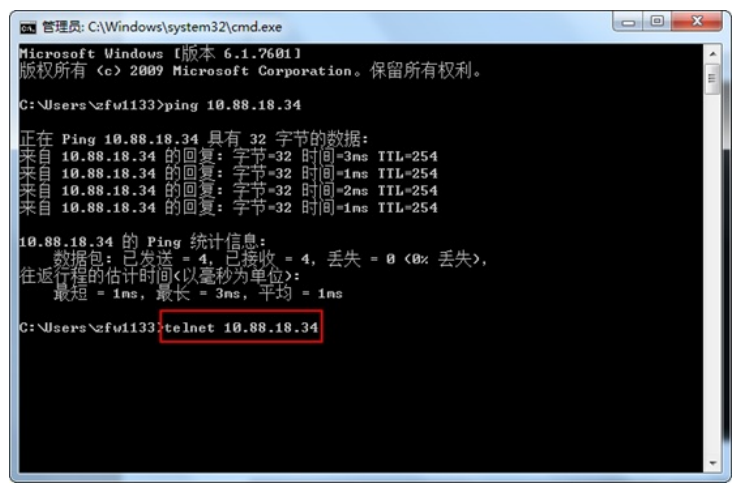

最好先进行ping测试,确认能ping通后再输入telnet 10.88.18.34进入设备管理界面。

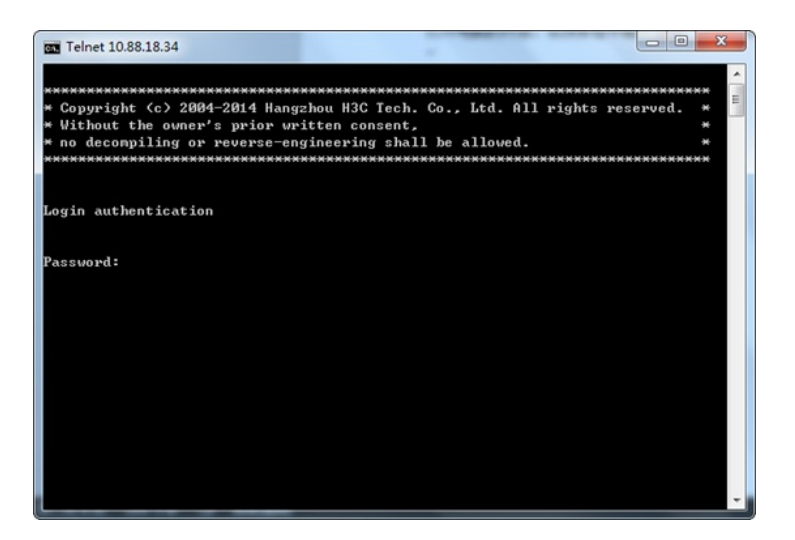